# Map Existing Demographic Fields/Values to Standard Demographic Fields/Values

Last Modified on 10/11/2022 12:48 pm ED

## Path: Main Menu > Admin Tools Menu > System Setup (Supplemental) > Demographics Mapping

## About

As you know, to comply with federal regulations NSS has deployed newstandardized demographics fields to your Face Sheet. Your existing fields and existing data will be preserved for as long as you wish to keep them on your Face Sheet. However, to make this transition easier, the new Standardized Demographics fields can be populated with a client's existing data, using the Demographics Mapping tool in System Setup (Supplemental). This is a**one-time** mapping of data that your Agency will need to complete. Once you've completed the steps below and NextStep triggers the data mapping, the data will be displayed in the new Client Details panel.

**Note**: Please reach out to **support@nssbehavioralhealth.com** to have NSS review your selections and trigger the mapping to populate the fields.

- Map a Standardized Demographic Field
- Delete a Mapped Demographic Field

### Map a Standardized Demographic Field

- 1. Navigate to the Demographics Mapping section following the path above.
- 2. Click the New button.

**Note**: It is recommended to map the Birth Sex field first, as this field permits access to various features throughout the system including ePrescribe.

- 3. Click the Map from: Customer Demographic Field:\* drop-down and select an existing demographic Face Sheet field.
- 4. Click the Map from: Customer Demographic Field Values:\* drop-down and select an existing demographic Value field.
- 5. Click the Map to: Standard Demographic Field:\* drop-down and select a Standard Demographic Face Sheet field.
- 6. Click the Map to: Standard Demographic Field Values:\* drop-down and select a Standard Demographic Value field.
- 7. Click the Save button.

| Add New Mapping                               | ×           |
|-----------------------------------------------|-------------|
| Map from: Customer Demographic Field:*        | Gender      |
| Map from: Customer Demographic Field Values:* | Male        |
| Map to: Standard Demographic Field:*          | Birth Sex - |
| Map to: Standard Demographic Field Values:*   | Male        |
|                                               | Save Cancel |

- 8. Repeat the steps until all demographic fields and values are mapped.
- Please reach out to support@nssbehavioralhealth.com to have NSS review your selections, and trigger the mapping to populate the fields.

### Delete a Mapped Demographic Field

- 1. Navigate to the Demographics Mapping section: Main Menu > Admin Tools Menu > System Setup (Supplemental) > Demographics Mapping.
- 2. Click the Delete button

| Standard Demographic Field                             | Customer Demographic Field | Standard Demographic Field Values | Customer Demographic Field Values | Delete |  |
|--------------------------------------------------------|----------------------------|-----------------------------------|-----------------------------------|--------|--|
| Birth Sex                                              | Gender                     | Male                              | Male                              | Delete |  |
| 3. Click the <b>OK</b> button to confirm the deletion. |                            |                                   |                                   |        |  |
|                                                        | www6.nextstepms.           | com says                          |                                   |        |  |
|                                                        | Confirm Delete?            |                                   |                                   |        |  |
|                                                        |                            | ОК Са                             | ncel                              |        |  |